## How to scan SafeTix™

## Does the ticket have a barcode?

YES

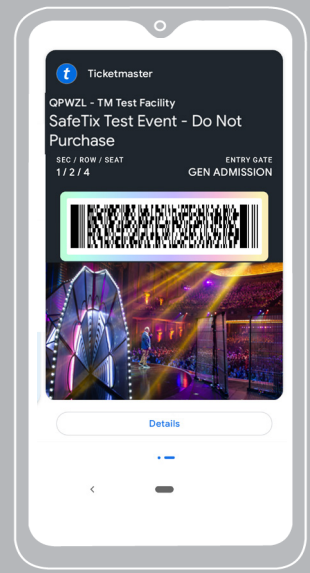

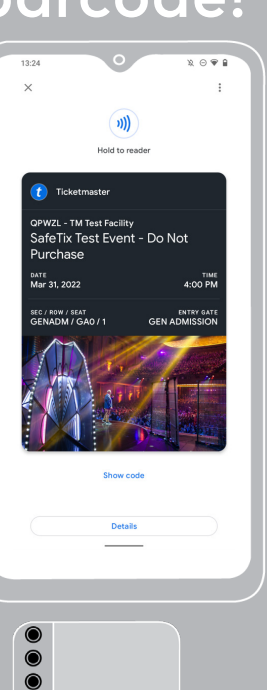

NO

))

))

Identify the antenna location on your scanner.

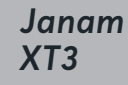

Janam XT2 +/++

An Android's antenna may be at the top, middle or bottom of the phone.

### Scan the ticket

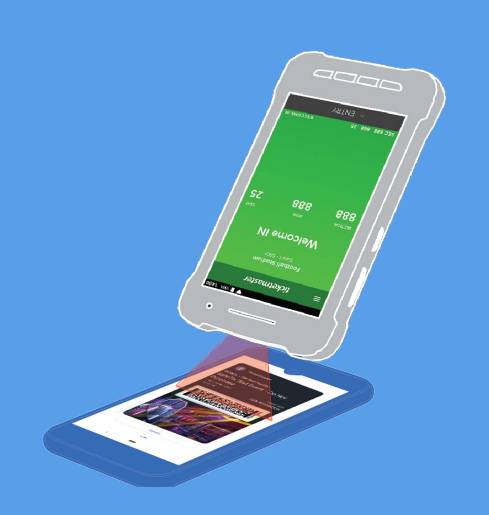

## Validate the ticket

Hold the back of the scanner facing the fan and have them "tap to scan" near the correct antenna location.

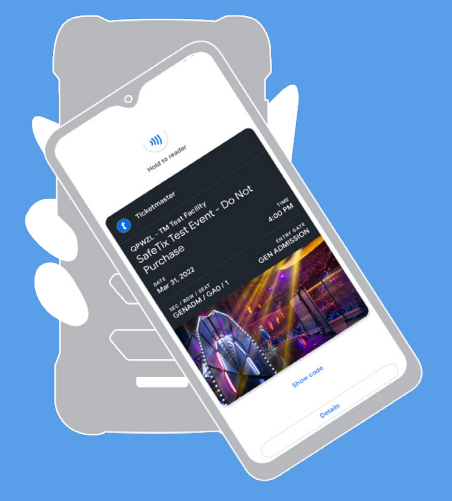

ticketmaster®

# **Managing Tickets**

### **ACCESSING GPay TICKETS**

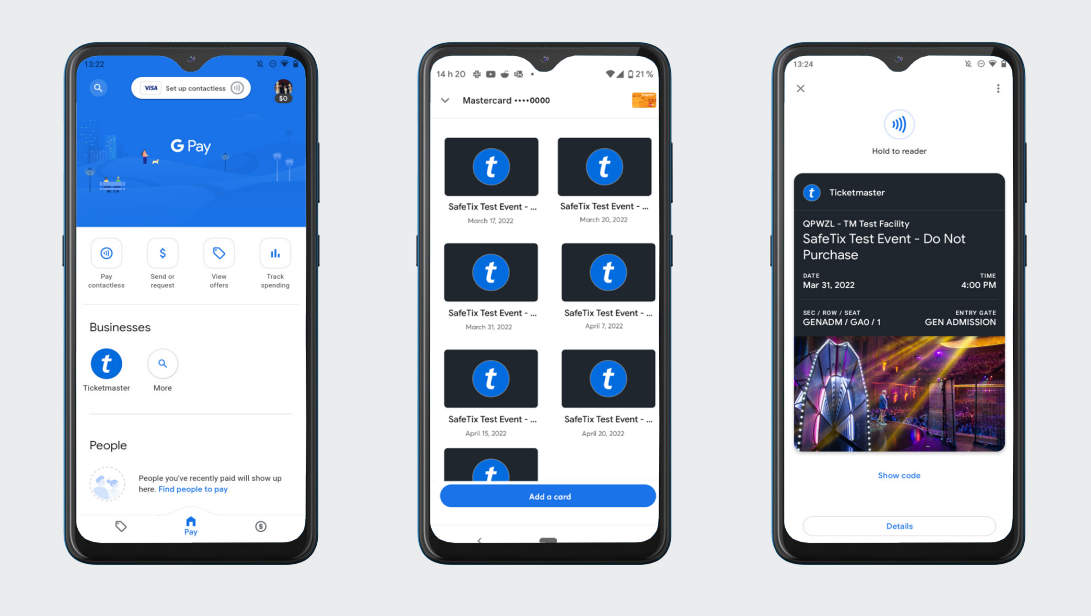

Select Pay contactless > Select Event > View Ticket

### **GPay Contactless Entry Setup**

- 1. Select Settings
- 2. Select Contactless Setup
  - 3. Select Turn on NFC

#### 4. Make sure NFC is switched on and Google Pay is set to default payment

### Accessing GPay Barcode Ticket

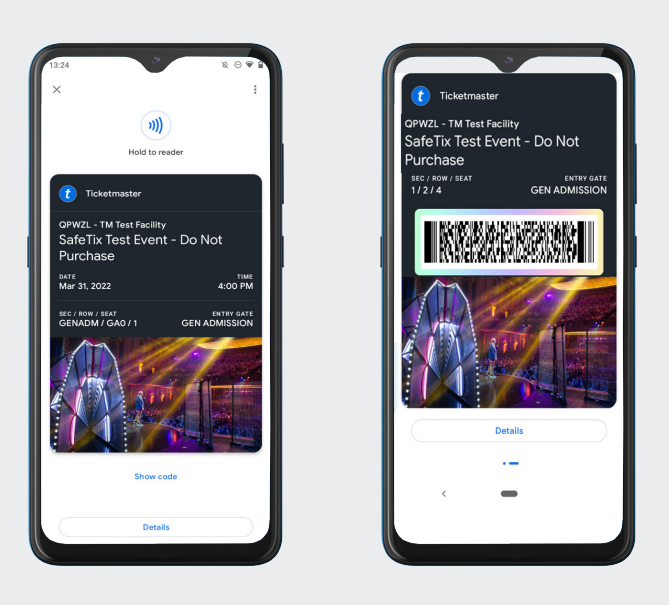

Click on Show Code > View Barcode Ticket

ticketmaster